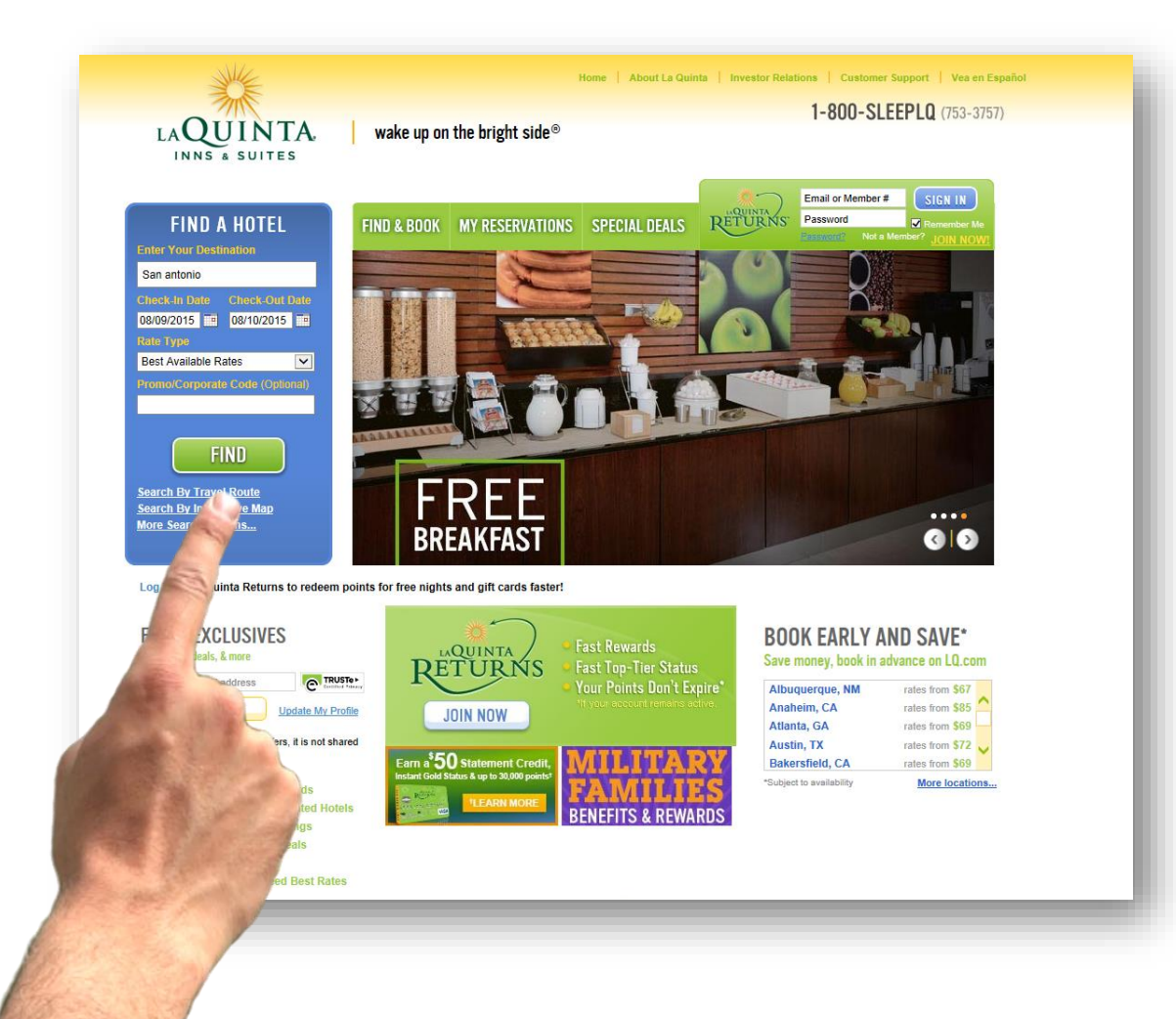

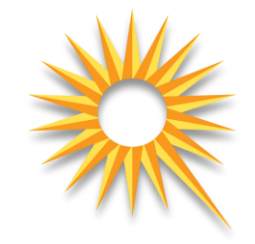

- **Step 1:** Visit LQ.com and enter the following:
  - Your Destination
  - Check In Date
  - Check Out Date
  - Promo/Corporate Code

- CHARM4NT

Next select FIND

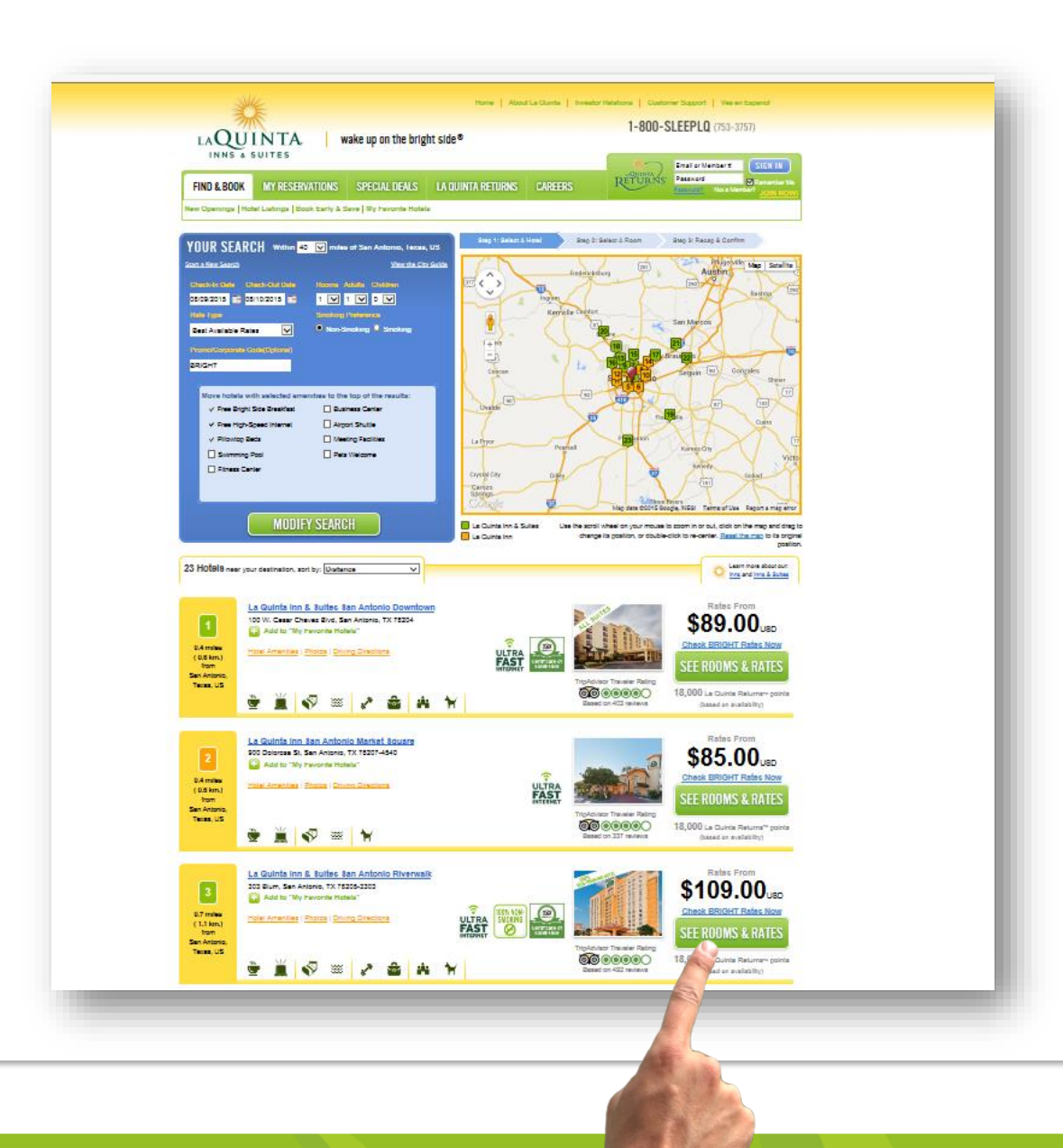

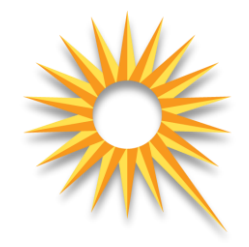

• Step 2: Select the property you would like to make reservations

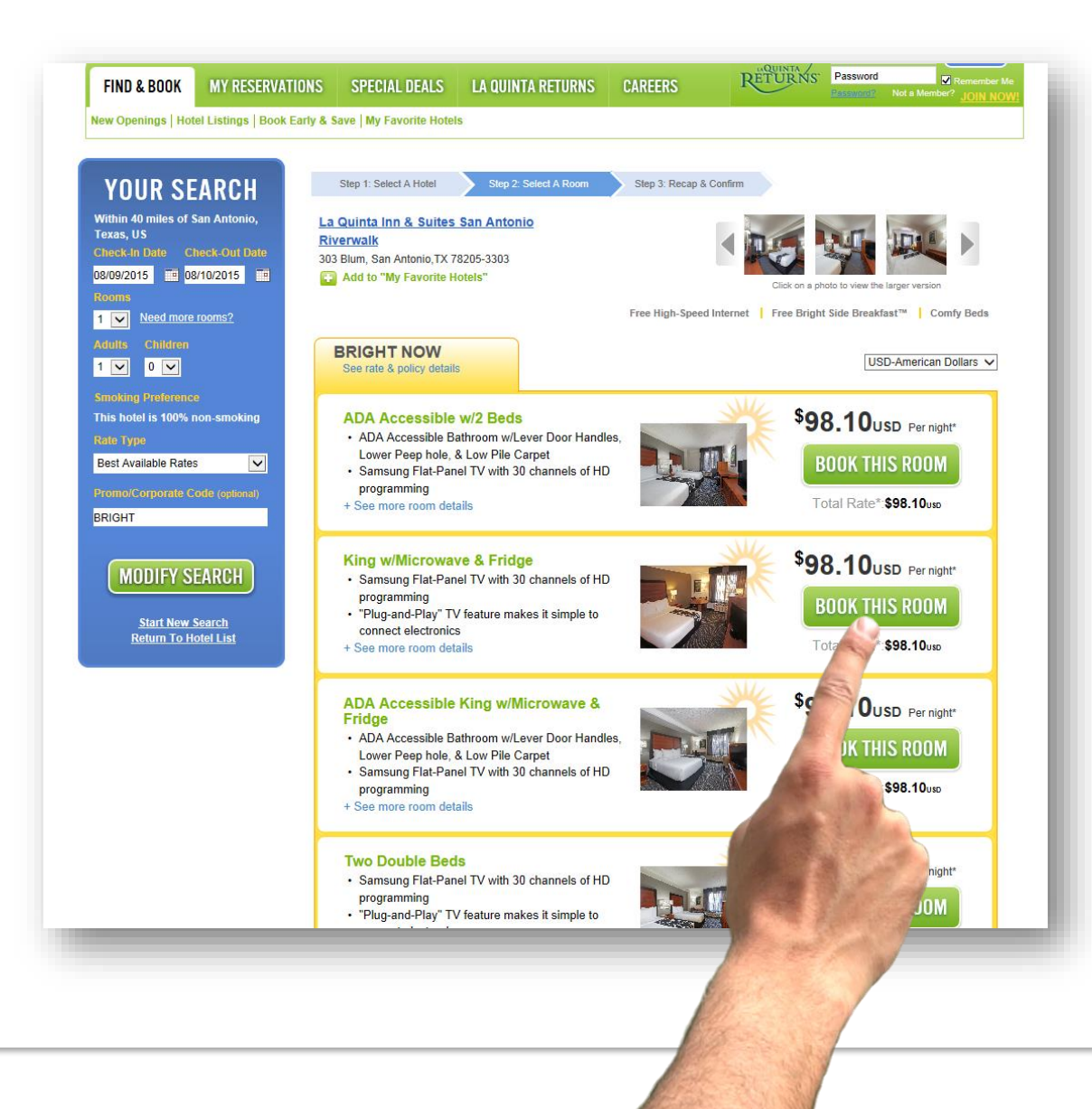

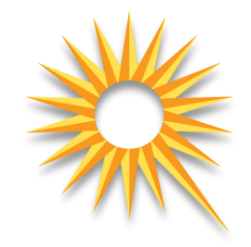

• **Step 3:** Select the room type

| MY RESERVATION                                  |                                                                                                    |
|-------------------------------------------------|----------------------------------------------------------------------------------------------------|
| an desenvation                                  | Sign in to get La Quinta Returns™ points for this stay!                                                  |
|                                                 | We'll save you time by automatically adding your account info to the form below.                         |
| La Quinta Inn & Suites San Antonio              | Email or Member # Password                                                                               |
| Riverwalk                                       | SIGN IN Fast Rewards   Fast lop-lier Status   & More                                                     |
|                                                 | Password?                                                                                                |
|                                                 | Not a member? Join now to make this stay count toward faster free nights!                                |
|                                                 | Resseventil me in La Quinta Returns using the information Lwill enter helow                              |
|                                                 | Li nease enforme in La Gainta Neturis using die information neuer below.                                 |
|                                                 | P Beenve with Confidence Your information is service                                                     |
|                                                 | View our Privacy Policy.                                                                                 |
|                                                 | First Name Last Name                                                                                     |
| 303 Blum                                        |                                                                                                    |
| San Antonio, 1X /8205-3303                      | Email Address                                                                                            |
| 1-210-222-9181                                  | Send me emails containing exclusive promotions and valuable offers!                                      |
| 💽 Add to "My Favorite Hotels"                   | Phone Number                                                                                             |
|                                                 |                                                                                                    |
| Check-in: 08/09/2015                            | Address Line 1 Address Line 7 (ontional)                                                                 |
| Cneck-out: 08/10/2015                           |                                                                                                    |
| # of Ivignts: 1                                 | Step 4                                                                                                   |
| # of Adulta: 1                                  |                                                                                                    |
| # of Adults: 1<br># of Children: 0              | United States                                                                                            |
| er on onneret. U                                | City State/Province US, CA, or MX Only                                                                   |
| Room Type:                                      | Select State                                                                                             |
| King w/Microwave & Fridge                       | Zip/Postal Code                                                                                          |
| Data Turan                                      |                                                                                                    |
| Rate Type:<br>BRIGHT NOW                        | Travel Agent IATA# (optional)                                                                            |
|                                                 |                                                                                                    |
| Rate Description:                               | O Remember my information for my next visit to LQ.com/Requires cookies to be enabled). Learn More        |
| Must be booked on LQ.com Non-                   | Do not remember me                                                                                       |
| Commissionable                                  |                                                                                                    |
| Por Night Pate: 98 10 USD                       | Reservation Guarantee 📻 Your information is secure. Learn More                                           |
| ren regni reate, ao, to 050                     | *A valid credit card or direct bill number is required to complete all reservations,                     |
| Subtotal: 98.10 USD                             | including stays where a gift card will be used for payment.                                              |
| Estimated Tax: 16 43USD                         | Credit Card Type                                                                                         |
|                                                 | Select a Credit Card Type V                                                                              |
| Estimated Total with Tax: 114.53 USD            | Credit Card Number                                                                                       |
| See rate & policy details                       |                                                                                                    |
| Tayos are estimated subject to change           |                                                                                                    |
| prior to arrival, and do not include additional |                                                                                                    |
| fees required by the selected hotel.            |                                                                                                    |
|                                                 | or Step 5                                                                                                |
|                                                 | Direct Bill Number(optional)                                                                             |
|                                                 |                                                                                                    |
|                                                 | ,                                                                                                    |
| Step 6                                          | Want to know when your room is READY FOR YOU™? (optional)                                                |
| -Step 0                                         |                                                                                                    |
|                                                 | Tell us when you're arriving and receive a text or email message on your arrival day letting             |
| -                                               | you know your room is READY FOR YOU™                                                                     |
|                                                 |                                                                                                    |
|                                                 | Send to: jemail address or i mobile phone number La Quinta Inns & Surtes                                 |
|                                                 | Lolas to grine between: Select your arrivel time? NJ (antional)                                          |
|                                                 | i plan to anive verweet. Select your anivar time V (optional)                                            |
|                                                 |                                                                                                    |
|                                                 | *We'll do our best to have a room for you earlier than our standard check in time, based on availability |

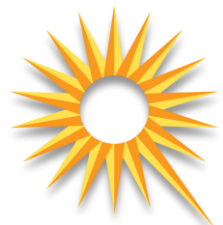

- **Step 4:** Enter the reservation details including:
  - Name

•

- Email Address
- Mailing Address
- **Step 5:** Enter the reservation guarantee:
  - Credit Card Type or
  - Direct Bill Number
  - **Step 6:** To be alerted when your room is **READY FOR YOU** enter the following:
    - Email address of traveler or mobile phone number
    - Expected Arrival Time